## ePro@ccu

Assign Substitute Requester:

Carts will only be redirected once the setting is activated and will continue to do so until the setting in deactivated.

Steps to Activate:

Shop – My Carts and Orders – View Carts

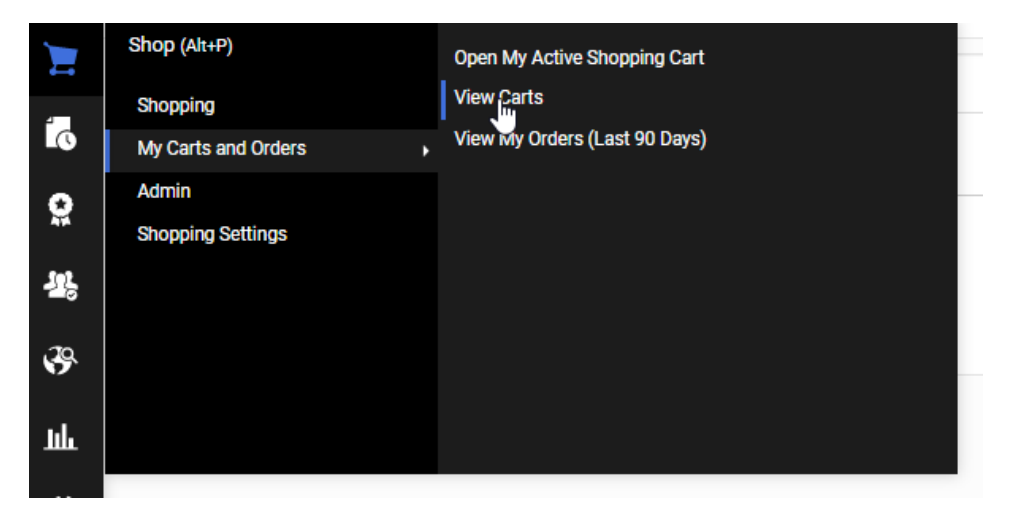

Under the Assigned Carts tab – click on the link "Assign Substitute"

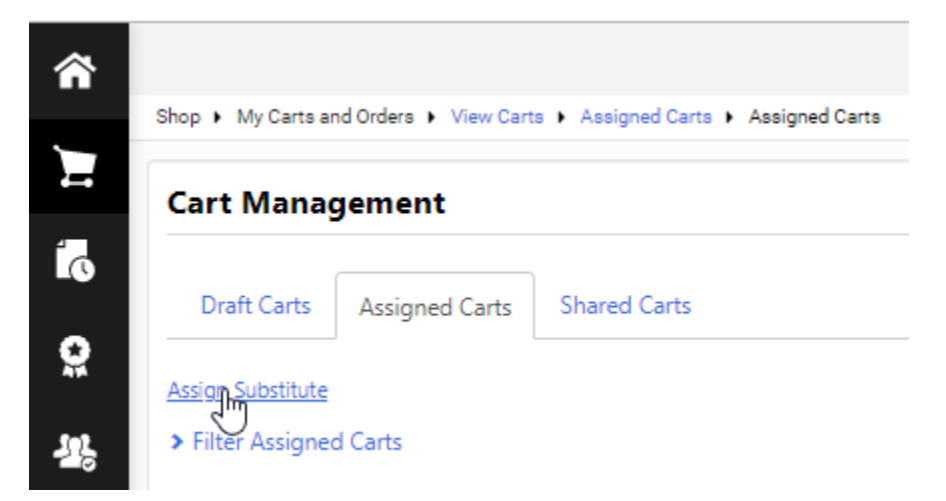

The following screen appears

Search for the substitute user you wish to redirect your carts to

Once located – select user

| User Search         | $\square$ |    |   |
|---------------------|-----------|----|---|
| Last Name 😨         |           |    |   |
| First Name 💿        |           |    |   |
| User Name \varTheta |           |    |   |
| Email 😨             |           |    |   |
| Department 🗐        |           |    | Ŧ |
| Position 🗐          |           |    | • |
| Role 🖲              |           |    | T |
| Results Per Page    |           | 10 | T |
| Search              |           |    |   |

Substitute user will now appear (see below)

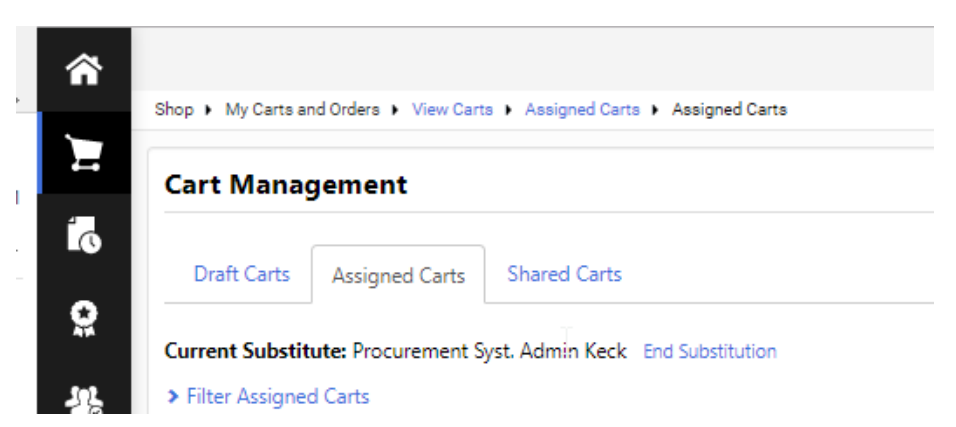

Steps to Deactivate:

Click on link next to substitute user - "End Substitution"

New carts will now be directed back to the original end user.